## Date 30.03.2020

## **EL-UPDATER**

INSTALLING THE UPDATER ON MAC OS

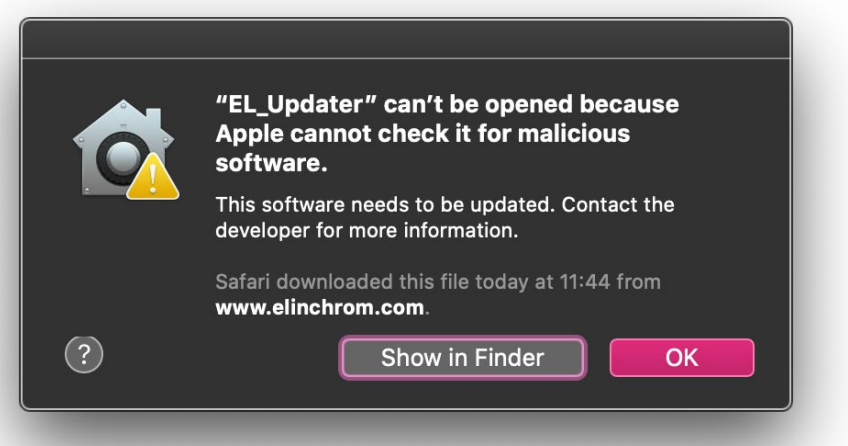

## 1. When this window appears, click "OK"

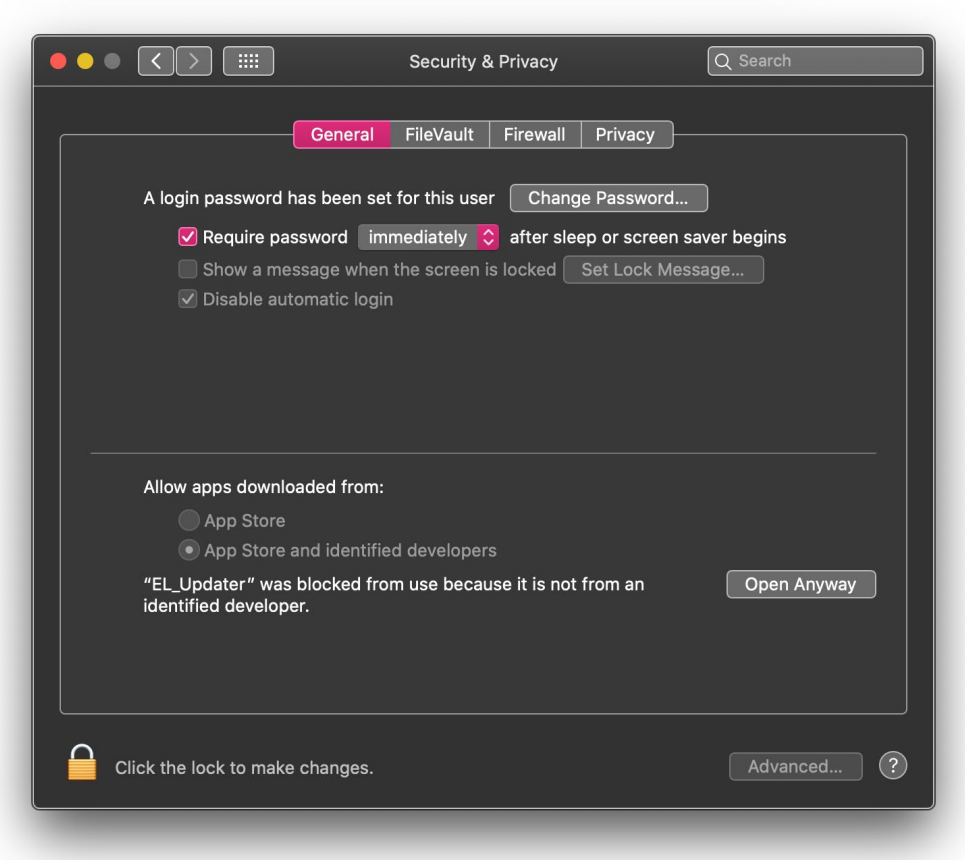

- 2. Go to Security & Privacy
- 3. Click, "Open Anyway"

The software will launch when the Bridge is switched on and connected with a USB cable to the computer.

Date 30.03.2020

## 

INSTALLING THE ELINCHROM STUDIO ON MAC OS

|   | "Elinchrom Studio" cannot be opened<br>because the developer cannot be verified. |
|---|----------------------------------------------------------------------------------|
|   | macOS cannot verify that this app is free from malware.                          |
|   | Safari downloaded this file today at 11:49 from www.elinchrom.com.               |
| ? | Move to Bin Cancel                                                               |

1. When this window appears, click "Cancel"

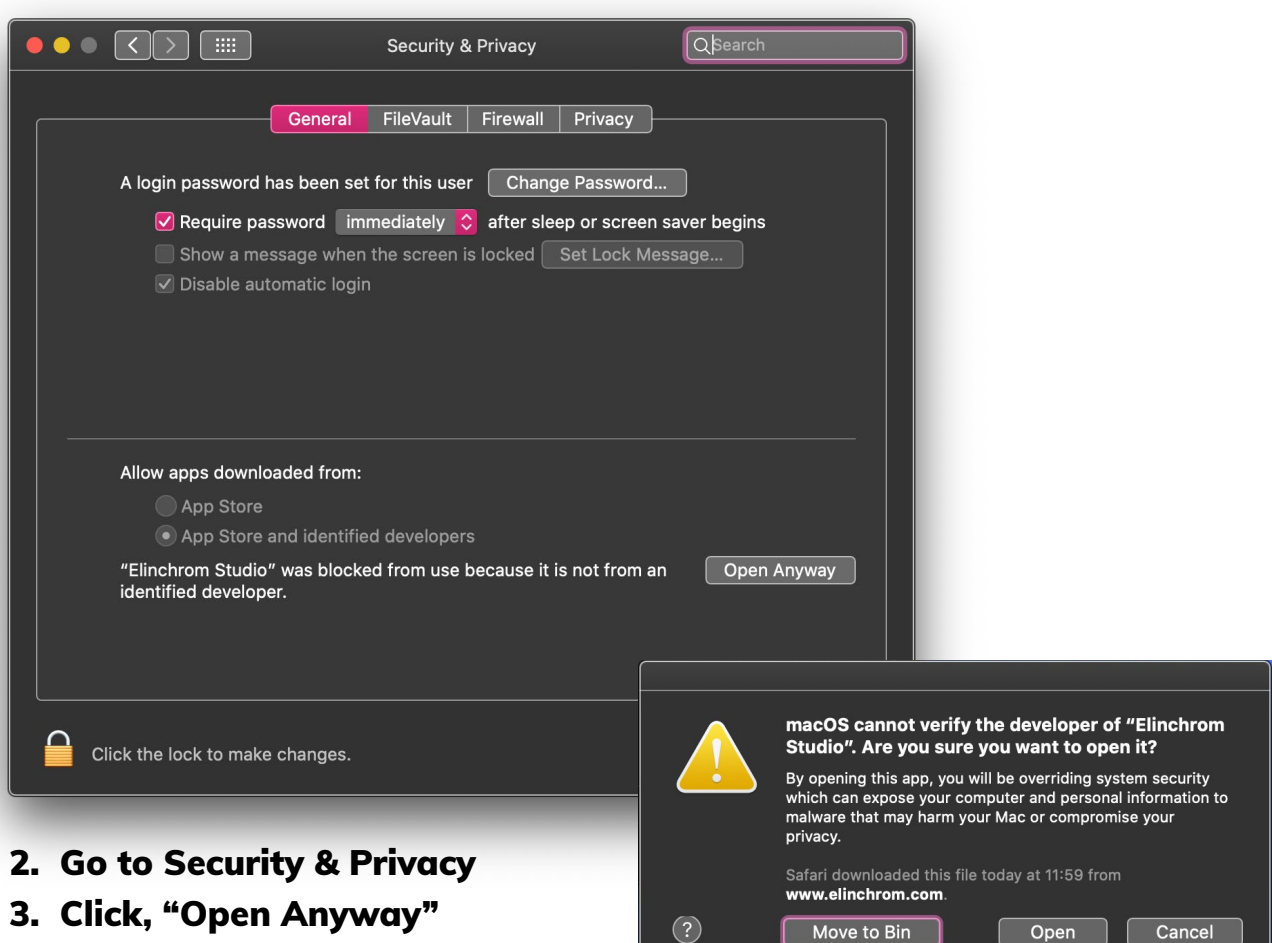

4. Confirm with "Open"

The software will launch when the Bridge is switched on and connected with a USB cable to the computer.